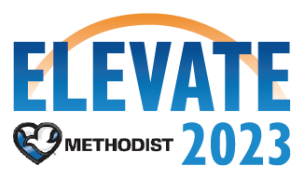

## **Configure Email Notification Preferences**

## **Overview**

This is a process that any employee can initiate. It allows each user to customize their notification preferences.

## Initiation

Security Roles: Employee as Self

1. From the Landing Page, navigate to the **Profile** icon in the top right-hand corner.

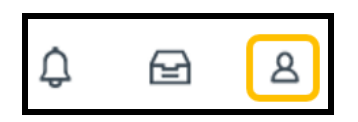

2. Select the **My Account** from profile options.

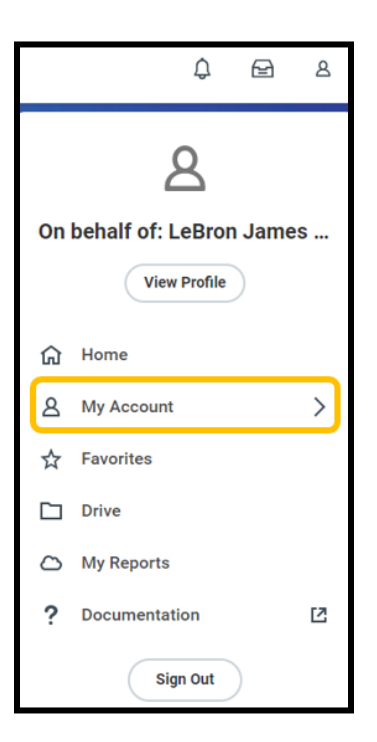

- 3. Then, select Change Preferences from the sub-menu.
- 4. Notification types include Alerts, Business Processes, Recruiting, and System:
  - **Alerts**: Includes notifications for your anniversary (of your hire date), birthdays, general notifications, and time off.
  - **Business Process**: Includes notifications for to dos, approvals, and completions for any business process that you are a part of.

- **Recruiting**: Includes notifications for when you are invited to apply for a position within the internal career site.
- System:
  - Activity: Includes notifications for when you are 'tagged' (@Your Name) within a comment for a business process.
  - **Shared**: Includes notifications for when you are part of a shared step in a business process.
- 5. Select the **Email** tab to configure email notifications.

| Click here to sort Email | Channel                                                      |
|--------------------------|--------------------------------------------------------------|
| Mobile Push Notification | Parent Notification Type Alerts                              |
| Pop-up notification      | Notification Type Anniversaries Frequency * X Immediately := |
|                          | Notification Type Birthdays                                  |
|                          | Frequency * Immediately                                      |
|                          | Frequency * Immediately                                      |

- Scroll through the Notification Types to adjust your personal preferences for how to receive notifications from Workday. Click on the Menu button in the Frequency field to select a notification option from the list.
  - **Daily**: Sends a daily notification to your Outlook email consolidating any notifications that occurred within the past 24 hours.
  - Immediately: Sends an immediate notification to your Outlook email.
  - Mute: Disables all notifications for the Notification Type.

| Parent Notification Type | Alerts        |          |
|--------------------------|---------------|----------|
| Notification Type        | Anniversaries |          |
| Frequency *              | × Immediately | <b>=</b> |
|                          | Search        |          |
|                          | O Daily       |          |
| Notification Type        | O Immediately |          |
| Frequency *.             | Mute          |          |

7. Select **OK** at the bottom of the screen once complete. Then, select **Done**. Select **Cancel** if you would like to exit the task without saving.

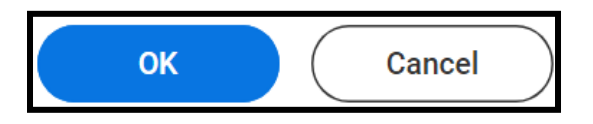